# **GPIO** Guide

by Brian Fraser Last update: Feb 4, 2021

| Guide has been tested on |                          |
|--------------------------|--------------------------|
| BeagleBone (Target):     | <mark>Debian 11.4</mark> |
| PC OS (host):            | <mark>Debian 11.5</mark> |

#### This document guides the user through:

- 1. Reading and writing to GPIO on the BeagleBone via the command line terminal.
- 2. Using a C program to access GPIO.

## **Table of Contents**

| 1. | GPIO Basics                      | 2 |
|----|----------------------------------|---|
| 2. | Enabling a Pin for GPIO in Linux | 2 |
| 3. | Using a Pin                      | 5 |
| 4. | C Code                           | 5 |
|    | 4.1 Writing                      | 5 |
|    | 4.2 Reading                      | 6 |
|    | 4.3 Edge Triggered               | 6 |
| 5. | Useful References                | 6 |
|    |                                  |   |

#### Formatting:

- 1. Host (desktop) commands starting with (host) \$ are Linux console commands: (host) \$ echo "Hello world"
- 2. Target (board) commands start with (bbg) \$: (bbg) \$ echo "On embedded board"
- 3. Almost all commands are case sensitive.

#### **Revision History:**

- Jan 15, 2021: Initial version for 2021
- Jan 18: Corrected pFFile typo in sample code.
- Jan 20: Removed mention of exporting pins for assignments.
- Jan 25: Corrected table name to P8/P9
- Feb 4: Added info on using GPIO via edge-triggered

# 1. GPIO Basics

General Purpose Input Output (GPIO) is using digital hardware pins. GPIO allows you to:

1) configure a pin for reading, and then read its state: either on (3.3V) or off (0V), or

2) configure a pin for output, and then drive the pin high (3.3V by writing a 1) to source current, or low (0V by writing a 0) to sink current.

A pin is either in input mode, or in output mode, but not both.

For input, since the pin is digital, it cannot tell you the voltage is 1.6V as it only returns 0 or 1. Also, if a pin is not connected to anything (called floating), it will still read 0 or 1 (perhaps seemingly randomly). Some circuits add hardware to pull-up floating inputs to 3.3V, thus always giving a 1 when floating instead of reading random garbage. Likewise, some circuits use hardware to pull-down the value to 0 when its floating. Pull-ups or pull-downs are "weak" enough (higher resistance) that when a real signal is connected to the pin, the pin reads that signal instead of the pull-up/down.

The BeagleBone Green hardware GPIO pins have a very limited ability to source (deliver) current (6mA<sup>1</sup>), and sink (accept) current (8mA). If you are trying to drive external hardware, be very careful!

# 2. Enabling a Pin for GPIO in Linux

All GPIO pins are controlled through Linux. First we must tell Linux that a pin is going to be used for GPIO (vs any of the other functions it can support).

1. Determine the Linux GPIO number for the pin of interest. On the BeagleBone, the P8 and P9 expansion headers allow easy access, and their Linux GPIO numbers are shown below.

# 65 possible digital I/Os

| F9       |    |    | Fo         |         |    |    |         |
|----------|----|----|------------|---------|----|----|---------|
| DGND     | 1  | 2  | DGND       | DGND    | 1  | 2  | DGND    |
| VDD_3V3  | 3  | 4  | VDD_3V3    | GPIO_38 | З  | 4  | GPIO_39 |
| VDD_5V   | 5  | 6  | VDD_5V     | GPIO_34 | 5  | 6  | GPIO_35 |
| SYS_5V   | 7  | 8  | SYS_5V     | GPIO_66 | 7  | 8  | GPIO_67 |
| PWR_BUT  | 9  | 10 | SYS_RESETN | GPIO_69 | 9  | 10 | GPIO_68 |
| GPIO_30  | 11 | 12 | GPIO_60    | GPIO_45 | 11 | 12 | GPIO_44 |
| GPIO_31  | 13 | 14 | GPIO_50    | GPIO_23 | 13 | 14 | GPIO_26 |
| GPIO_48  | 15 | 16 | GPIO_51    | GPIO_47 | 15 | 16 | GPIO_46 |
| GPIO_5   | 17 | 18 | GPIO_4     | GPIO_27 | 17 | 18 | GPIO_65 |
| I2C2_SCL | 19 | 20 | I2C2_SDA   | GPIO_22 | 19 | 20 | GPIO_63 |
| GPIO_3   | 21 | 22 | GPIO_2     | GPIO_62 | 21 | 22 | GPIO_37 |
| GPIO_49  | 23 | 24 | GPIO_15    | GPIO_36 | 23 | 24 | GPIO_33 |
| GPIO_117 | 25 | 26 | GPIO_14    | GPIO_32 | 25 | 26 | GPIO_61 |
| GPIO_115 | 27 | 28 | GPIO_113   | GPIO_86 | 27 | 28 | GPIO_88 |
| GPIO_111 | 29 | 30 | GPIO_112   | GPIO_87 | 29 | 30 | GPIO_89 |
| GPIO_110 | 31 | 32 | VDD_ADC    | GPIO_10 | 31 | 32 | GPIO_11 |
| AIN4     | 33 | 34 | GNDA_ADC   | GPIO_9  | 33 | 34 | GPIO_81 |
| AIN6     | 35 | 36 | AIN5       | GPIO_8  | 35 | 36 | GPIO_80 |
| AIN2     | 37 | 38 | AIN3       | GPIO_78 | 37 | 38 | GPIO_79 |
| AINO     | 39 | 40 | AIN1       | GPIO_76 | 39 | 40 | GPIO_77 |
| GPIO_20  | 41 | 42 | GPIO_7     | GPIO_74 | 41 | 42 | GPIO_75 |
| DGND     | 43 | 44 | DGND       | GPIO_72 | 43 | 44 | GPIO_73 |
| DGND     | 45 | 46 | DGND       | GPIO_70 | 45 | 46 | GPIO_71 |

1 The following pins are limited to sourcing 4mA: P9\_19, P9\_20, P9\_24, P9\_26, P9\_41, P9\_42; no additional restriction on sinking current. The 3.3V power pins can source up to a total of 250mA.

Source: <a href="http://beagleboard.org/support/bone101">http://beagleboard.org/support/bone101</a>

• For the BBG and Zen cape, the GPIO signals correspond to the following Linux GPIO numbers:

| BBG on Zen Cape<br>Signal | Description                                            | P8/P9 Pin | Linux GPIO<br>Number |
|---------------------------|--------------------------------------------------------|-----------|----------------------|
| USER                      | BBG "User" or "uSD Boot"<br>button                     | P8 #43    | 72                   |
| LED2BL                    | LED 2 blue                                             | P9 #11    | 30                   |
| LED2RED                   | LED 2 red                                              | P9 #12    | 60                   |
| LEDGRN                    | LED 2 green                                            | P9 #13    | 31                   |
| JSUP                      | Joystick Up                                            | P8 #14    | 26                   |
| JSRT                      | Joystick Right                                         | P8 #15    | 47                   |
| JSDN                      | Joystick Down                                          | P8 #16    | 46                   |
| JSLFT                     | Joystick Left                                          | P8 #18    | 65                   |
| JSPB                      | Joystick Pushed A little tricky to push straight down. | P8 #17    | 27                   |
| LightStrip                | Light-strip header                                     | P8 #11    | 45                   |
| DISP_1                    | Alpha-numeric digit 1 drive                            | P8 #26    | 61                   |
| DISP_2                    | Alpha-numeric digit 2 drive                            | P8 #12    | 44                   |

- Joystick notes:
  - "Left" is towards Ethernet jack on BeagleBone.
  - Press reasonably firmly to trigger the joystick; may hear a light click when pressed.
  - Joystick pins may read 1 when not pressed, 0 when pressed.
- 2. Configure pin's functions
  - You may need to tell the BBG you want to use the pin for GPIO. For example, to set the USER/BOOT button to be GPIO, execute the command:
     \$ (bbg) config-pin p8.43 gpio
  - You can query the current mode with: \$(bbg) config-pin -q p8.43
  - You can list all available modes for the pin with: \$(bbg) config-pin -1 p8.43
- **3.** Change to the systs directory for GPIO. This file system gives access to many Linux devices: (bbg) \$ cd /sys/class/gpio
- 4. Tell Linux to handle the pin as GPIO by writing its "Linux GPIO number" to the export file. For example, if using LED2BL (Linux GPIO #30): (bbg) \$ echo 30 > export
  - Some pins may already be exported. If already exported this command gives the error: write error: Device or resource busy If it fails for this reason, then there is no problem because it is already exported.
  - If the BeagleBone has the "universal cape" loaded, it will export most of the available pins

as GPIO. However, when you load another cape (such as the audio cape), then the universal cape is disabled and you must export the pins you need. Configuring capes is done via /boot/uEnv.txt, but discussion of this is beyond this guide.

- After exporting a pin, it may take up to about 300ms before the kernel has the pin ready for use.
- 5. View the /sys/class/gpio/ director; note new directory for gpio30/
  - Enter that directory: (bbg)\$ cd gpio30
  - View files: (bbg)\$ 1s active\_low direction edge power/ subsystem@ uevent value
- 6. Use the pin (next section).
- 7. When done using the pin, you can optionally disable GPIO for the pin by writing the Linux GPIO number to the unexport file. For example, to un-export pin 30: (bbg) \$ cd/sys/class/gpio (bbg) \$ cd/sys/class/gpio (bbg) \$ echo 30 > unexport
  - If you un-export and then re-export a pin you may need to re-set its direction configuration. It's direction may seem to persist; however, you may need to reset it to correct errors.
  - It is OK to leave a pin exported. This is reasonable in an embedded application because it will generally be doing one thing, and so there is little need to reset it to a default state.
  - You cannot un-export pins which were exported by default, such as by the "universal" cape.
- 8. Troubleshooting
  - If you try to export a pin and receive the error:
     write error: Device or resource busy
     It may mean that the pin has already been exported, or loaded at startup by a virtual cape.
     See if the pin is already mapped as GPIO (find the gpio##/ folder). If present, just use it.
    - If it is present at boot on *your* system, realize that it may not be present on *all* BeagleBone's at boot. Especially the TA's while he/she is marking your assignments. Therefore, an application which uses these pins should export the pins it needs. If the export fails, it can be ignored and the program continue as the pin may already be there.
  - If you try to unexport a pin and receive the error: write error: Invalid argument

It may mean that the pin was not exported by the mechanism shown in this guide, but rather by a virtual cape, such as the universal cape. In this case, you are unable to unexport it because you never exported it via this mechanism.

- If you do not need the pin for some use other than GPIO, then just leave it as GPIO.
- If you do need to the pin for some use other than GPIO (for example, needing to setup the pin as a timer or serial port), then you may need to unload the virtual cape and/or change the boot configuration options for the board. This discussion is outside the scope of this guide, but is discussed in the Audio guide.

#### 9. Free GPIO Pins

If you are looking to wire up your own electronics to the BeagleBone, here are some otherwise unused pins which should not conflict with the operation of the BeagleBone, or the Zen cape:

- P8-7 = Linux #66
- P8-8 = Linux #67
- P8-9 = Linux #69

- P8-10 = Linux #68
- P9-15 = Linux #48
- P9-23 = Linux #49

You can find these numbers via Derek Molloy's Bealgebone Black P8 (or P9) Header PDFs mirrored here:

http://exploringbeaglebone.com/wp-content/uploads/resources/BBBP8Header.pdf http://exploringbeaglebone.com/wp-content/uploads/resources/BBBP9Header.pdf

- Find the pin you want on the left ("Head\_pin"), and then lookup Linux's GPIO pin number in "GPIO NO.".
- Note one student had troubles getting his board to boot if he connected things to the following pins: P8\_31, P8\_41, P8\_43, P8\_44.

## 3. Using a Pin

- 1. Read a GPIO pin as input: using gpio26 which is the joystick up on Zen cape:
  - Change to its folder: (bbg)\$ cd /sys/class/gpio/gpio26
  - Make the pin an input: (bbg) \$ echo in > direction
  - Read its value: (bbg)\$ cat value
  - Each time you read the value file it will return the digital value being read in for that pin.
  - You can write a 1 (or 0) to the active\_low file to invert the values you are reading (i.e., read 0 when "high" instead of the usual 1).
- 2. Write to a GPIO pin as output: using gpio30 which is the blue LED on the Zen cape:
  - Change to its folder: (bbg)\$ cd /sys/class/gpio/gpio30
  - Make the pin an output:
     (bbg) \$ echo out > direction

```
    Write a value
(bbg)$ echo 1 > value
Or
(bbg)$ echo 0 > value
```

• The value you write to the value file will be held until you change its value or disable GPIO. Note that hardware logic can be active low, which means you *may* need to write a 0 to turn some hardware on.

## 4. C Code

### 4.1 Writing

For each of the commands shown in the previous sections which uses echo to write data to a file, you can use C to do the same thing. Here is an example of echoing "30" to /sys/class/gpio/export:

```
// Use fopen() to open the file for write access.
FILE *pFile = fopen("/sys/class/gpio/export", "w");
if (pFile == NULL) {
    printf("ERROR: Unable to open export file.\n");
    exit(1);
}
// Write to data to the file using fprintf():
fprintf(pFile, "%d", 30);
// Close the file using fclose():
fclose(pFile);
```

// Call nanosleep() to sleep for  ${\sim}300 \text{ms}$  before use.

When exporting multiple pins, you'll need to close the file between each export command (one pin at a time).

## 4.2 Reading

For each of the commands shown in the previous sections which uses cat to read data from a file, you can use C to do the same thing. Here is an example of some code reading a pin.

```
void readFromFileToScreen(char *fileName)
{
    FILE *pFile = fopen(fileName, "r");
    if (pFile == NULL) {
        printf("ERROR: Unable to open file (%s) for read\n", fileName);
        exit(-1);
    }
    // Read string (line)
    const int MAX_LENGTH = 1024;
    char buff[MAX_LENGTH];
    fgets(buff, MAX_LENGTH, pFile);
    // Close
    fclose(pFile);
    printf("Read: '%s'\n", buff);
}
```

## 4.3 Edge Triggered

It is possible to use the epoll syscall to have a program block until a GPIO pin changes its value. This is called being edge-triggered. See the sample code online for edgeTrigger.c example.

For more info, run: (host) \$ man epoll

## 5. Useful References

- 1. Walk-through of LEDs via terminal, plus discussion of GPIO. http://robotic-controls.com/book/export/html/69
- 2. BeagleBone GPIO <u>http://www.armhf.com/using-beaglebone-black-gpios/</u>
- 3. Kernel reference documents for GPIO: https://www.kernel.org/doc/Documentation/gpio/gpio.txt https://www.kernel.org/doc/Documentation/gpio/sysfs.txt